# How to use Google Scholar

This document outlines the basics of using Google Scholar, a great tool for searching for academic papers/journal articles and other resources.

You can access Google Scholar at: https://scholar.google.com/

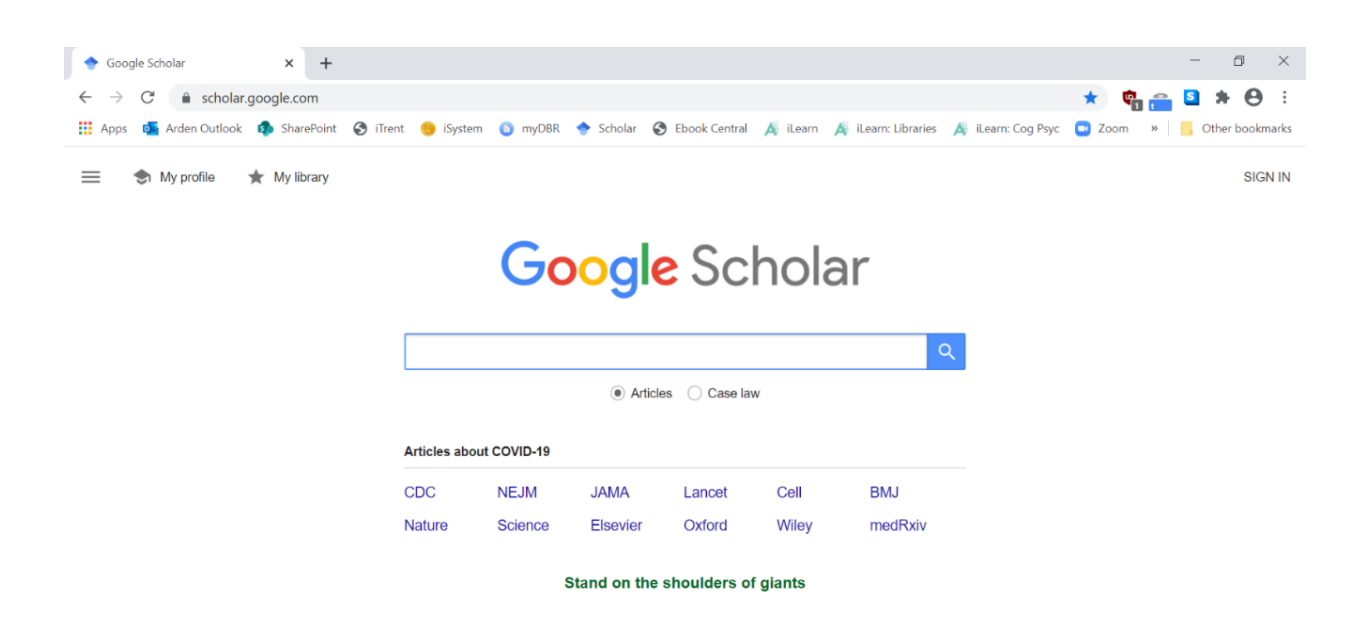

Simply enter your search terms into the search bar and hit Enter!

You can use Google Scholar to search across many disciplines, from academic publishers, professional societies, online repositories, universities and other websites. You can also adjust your settings to ask Google Scholar to take you back to Arden's library if there is full text availability.

### Linking Google Scholar to Arden University

Library When linking Arden University's library provision to Google Scholar, you will need to select "settings" in the top left-hand corner:

| 主 🕈 My profile 🔺 My library                                        |                        |
|--------------------------------------------------------------------|------------------------|
| <ul> <li>My profile</li> <li>My library</li> <li>Alerts</li> </ul> | Google Scholar         |
| Metrics      Advanced search      Settings                         | Articles      Case law |
|                                                                    |                        |

Under 'settings' you will find an option for 'library links' – this will then produce a search bar where you will need to search for 'Arden'. A tick box for 'Arden University Limited – Arden University' should appear. Select this option and save your settings:

| $\equiv$  | Google Scholar     |                                                                                                    |                     |
|-----------|--------------------|----------------------------------------------------------------------------------------------------|---------------------|
| •         | Settings           |                                                                                                    |                     |
|           |                    | Show library access links for (choose up to five libraries):                                                                                                    |                     |
|           | Search results     | Arden University                                                                                                    | Q                   |
|           | Languages          | e.g., Harvard                                                                                                    |                     |
| $\langle$ | Library links      | Arden University Limited - Arden University                                                                                                    |                     |
|           | Account            | ✓ Open WorldCat - Library Search                                                                                                    |                     |
|           | Browser extensions |                                                                                                    |                     |
|           |                    | Online access to library subscriptions is usually restricted to patrons of that library. You may need to login<br>library password, use a campus computer, or configure your browser to use a library proxy. Please visit y<br>library's website or ask a local librarian for assistance. | n with your<br>your |
|           |                    | Save                                                                                                    | Cancel              |
|           |                    | To retain settings, you must to                                                                                                    | urn on cookies      |

Once the link has been made with Arden's Library, you will see 'Arden University' next to any articles included in the Library collection. Clicking on this will take you to the full-text options. You can see this in the basic search results below:

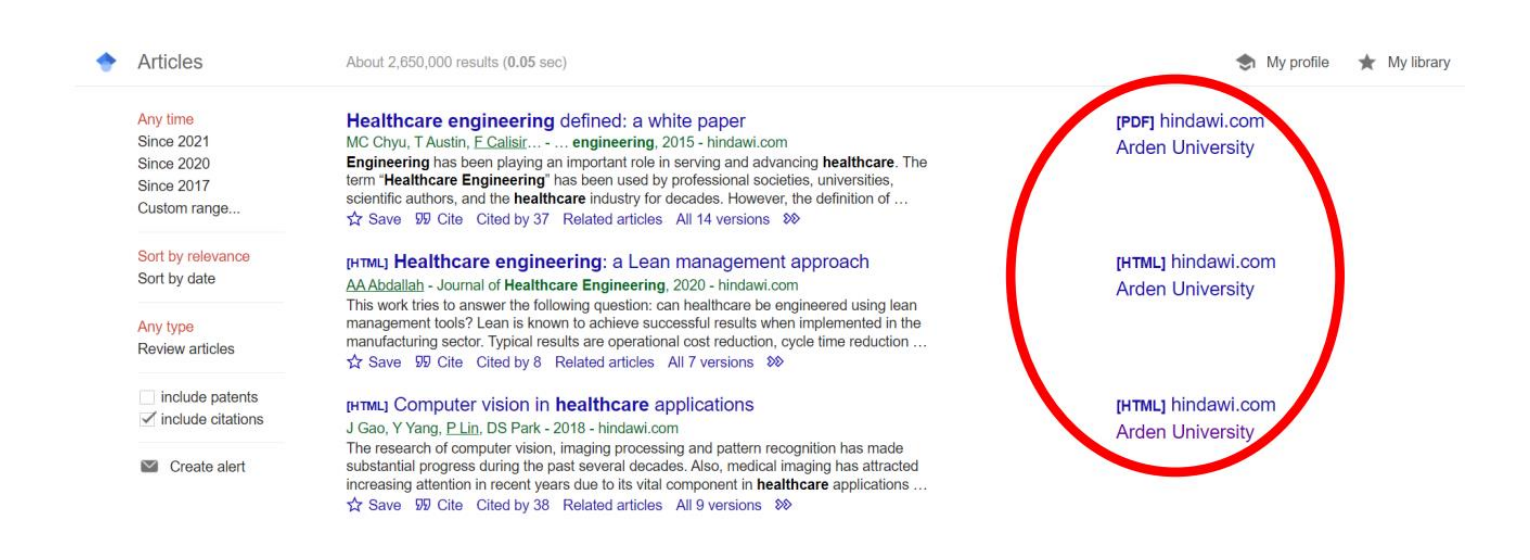

## Useful search tools

In addition to the basic search, Google Scholar has lots of very useful tools you can use to make your search much more efficient and accurate!

## Custom date range

You can tell Google Scholar only shows you journal articles and resources for specific dates. In the left-hand bar, click "Custom range..." and two boxes will appear. Enter your preferred date restriction and hit Enter.

| $\equiv Google$ S                                                  | cholar cognitive psychology memory theories                                                                                                    | Q SIGN IN                 |
|--------------------------------------------------------------------|----------------------------------------------------------------------------------------------------|---------------------------|
| Articles                                                           | About 17,900 results (0.08 sec)                                                                                                    | 🌒 My profile 🔺 My library |
| Any time<br>Since 2020<br>Since 2019<br>Since 2016<br>Custom range | Working memory: theories, models, and controversies <u>A Baddeley</u> - Annual review of psychology, 2012 - annualreviews.org         After a first degree in physics, he had done a psychology MSc in Sussex and a term store to be a working memory, playing an important general role in cognition, such patients we continued to explore the model and its potential for application beyond the cognitive laboratory                                                                                                    | [HTML] annualreviews.org  |
| 2000 - Search<br>Sort by relevance<br>Sort by date                 | Dual-process models in social and cognitive psychology: Conceptual<br>integration and links to underlying memory systemsER Smith, J DeCoster - Personality and social psychology, 2000 - journals.sagepub.com Download article citation data for: Dual-Process Models in Social and Cognitive Psychology:<br>Conceptual Integration and Links to Underlying Memory Systems. Eliot R. Smith and Jamie<br>DeCoster. Personality and Social Psychology Review 2000 4:2, 108-131. Download Citation☆ ワワ Cited by 2036 Related articles All 15 versions | [PDF] researchgate.net    |
| <ul> <li>✓ include patents</li> <li>✓ include citations</li> </ul> | Executive attention, working memory capacity, and a two-factor theory of cognitive control<br><u>RW Engle</u> . <u>MJ Kane</u> - Psychology of learning and motivation, 2004 - books.google.com<br>This paper is about the nature of working memory capacity (WMC), and it will address the                                                                                                    | [PDF] mrbartonmaths.com   |

Here I have asked for papers published from 2000 onwards, but you can restrict your search however you want. This is particularly useful for finding very recent papers e.g., try entering "2015" in the first box and "2020" in the second!

## Search functions/filtering

There are lots of symbols (also called "Boolean operators") that you can use in Scholar to refine your search. Here are some of the most useful for academic searches:

| Symbol                | Example     | Function                                                                                                    |  |
|-----------------------|-------------|----------------------------------------------------------------------------------------------------|--|
| Quote<br>marks<br>""  | "cognitive" | This tells Scholar that all recourses it returns <b>must</b> include this specific word – here, cognitive. You can also use this for author names!                                                                                                    |  |
| Dash or<br>minus<br>- | -auditory   | This tells Scholar that none of the resources it returns should include this specific word<br>– so here, none of the resources will include the word auditory. You can use this<br>function to restrict your results, for example, here we might be interested only in<br>visual studies and so want to remove "auditory" from our search.<br>This is also useful if you keep seeing a pesky paper in your search that really isn't<br>relevant – you can put a dash in front of the irrelevant word and remove it from your<br>search! |  |
| Star<br>*             | psycholog*  | <ul> <li>* is a "wildcard" – this means that Scholar will return resources with variations of this word. For example, you might want to include papers that feature the words "psychology" or "psychological" or "psychologically", but not know which to pick. These two words differ after the letter g, so put the star after this letter and you can use the wildcard to include all of these in your search, without having to pick which one you want!</li> </ul>                                                                 |  |
| Tilda<br>~            | ~recall     | This tells Scholar that you want it to search both the word "recall" and also any synonyms of this word, such as "remember". This will help to include papers in your search that don't necessarily use this exact word but may still be relevant to your search.                                                                                                    |  |

#### Her e's an example search using these **symbols**:

You can also use the operators AND and OR to refine your search:

| 🔶 cognitive psychol                                                                    | ogy memor* "vi X +                                                                                                    |                                                 |
|----------------------------------------------------------------------------------------|----------------------------------------------------------------------------------------------------|-------------------------------------------------|
| $\leftrightarrow$ $\rightarrow$ G $\bullet$                                            | scholar.google.com/scholar?hl=en&as_sdt=0%2C5&as_ylo=2000&q=cognitive+psychology+memor*+"visua                                                                                                    | al"+-auditory+"word"+-picture+~r                |
| 👬 Apps 🛛 🚺 Arden                                                                       | Outlook 🤹 SharePoint 📀 iTrent 🤭 iSystem 🔉 myDBR 🔶 Scholar 📀 Ebook Central 🍂 iLearn 🍂                                                                                                    | iLearn: Libraries 🛛 🦧 iLearn: Cog Psyc 🕻        |
| ≡ Google S                                                                             | Scholar cognitive psychology memor* "visual" -auditory "word" -picture ~recall                                                                                                    | ٩                                               |
| Articles                                                                               | About 5,890 results (0.17 sec)                                                                                                    |                                                 |
| Any time<br>Since 2020<br>Since 2019<br>Since 2016<br>Custom range<br>2000 —<br>Search | Is the hippocampus necessary for visual and verbal binding in working memory?<br><u>ABaddeley</u> , R <u>Allen</u> , F Vargha-Khadem - Neuropsychologia, 2010 - Elsevier<br>M. Page (Eds.), Interactions between short-term and long-term memory in the verbal domain,<br><b>Psychology</b> Press, Hove et al., 2009 RJ Allen, GJ Hitch, AD BaddeleyCross-modal binding and<br>working memory. Visual Cognition, 17 (2009 Trends in Cognitive Sciences, 6 (2002), pp<br>☆ 99 Cited by 128 Related articles All 12 versions<br>Why is test–restudy practice beneficial for memory? An evaluation of the | [PDF] academia.edu<br>[PDF] semanticscholar.org |
| Sort by relevance<br>Sort by date                                                      | mediator shift hypothesis.<br>MA Pyc, KA Rawson - Journal of Experimental <b>Psychology</b> , 2012 - psycnet.apa.org<br>(2006). When additional multiple-choice lures aid versus hinder later memory. Applied<br><b>Cognitive Psychology</b> , 20, 941–956. https retrieval. Journal of Experimental <b>Psychology</b> :<br>Learning, Memory, & <b>Cognition</b> , 35, 1563–1569. https                                                                                                    |                                                 |
| <ul> <li>include patents</li> <li>include citations</li> </ul>                         | cited by 109 Related articles All 10 versions  Recalling taboo and pontaboo words                                                                                                    | renei mela edu                                  |
| Create alert                                                                           | T Jay, <u>C Caldwell-Harris</u> , K King - The American journal of psychology, 2008 - JSTOR         alert       Emotionally AMERICANJOURNAL OF PSYCHOLOGY Spring 2008, Vol. 121, No. 1, pp memor on controlled processing in the hippocampal-prefrontal pathw prefrontal cortex uses controlled cognitive processes such as to enhance memories for negative nonarousing words         ☆ 95       Cited by 119         Related articles       All 18 versions                                                                                                    |                                                 |
|                                                                                        | [нтмь] Searching for the right word: Hybrid visual and memory search for words<br>SEP Boettcher, JM Wolfe - Attention, Perception, & Psychophysics, 2015 - Springer                                                                                                    | [HTML] springer.com                             |

| Operator | Example             | Function                                                                                                    |
|----------|---------------------|----------------------------------------------------------------------------------------------------|
| AND      | learning AND memory | This will tell Scholar to return results that include both the terms<br>"learning" and "memory".<br>This search wold be useful, for example, if looking for a review article on<br>these processes and you wanted to read about them both in the same<br>paper.  |
| OR       | pictures OR words   | This will tell Scholar to return results that can include either the term<br>"pictures" or "words".<br>This search would be useful, for example, if you were looking for visual<br>memory studies but didn't mind whether the stimuli were pictures or<br>words. |

## Using Google Scholar with Open Access Tools

Google Scholar alongside Open Access tools can be great for locating hard-to-find papers.

If you want a particular resource, but it's not available through EBSCO or a database on the <u>Library Portal</u>, you may encounter publisher paywalls when you try to access the full-text links.

Downloading a browser extension such as LibKey Nomad will help you to easily locate any content that is available Open Access or in the Arden collection, when you visit the article on the publisher pages, PubMed or Wikipedia.

Instructions on how to download LibKey Nomad are here: LibKey Nomad Instructions.pdf (arden.ac.uk)

Libkey Nomad works with a range of browsers including Chrome, Firefox, Microsoft Edge, Brave and Vivaldi.

Once you are on the publisher's website for the article, the green LibKey Nomad icon will appear if there are options to access the article from the Arden Library or an Open Access source:

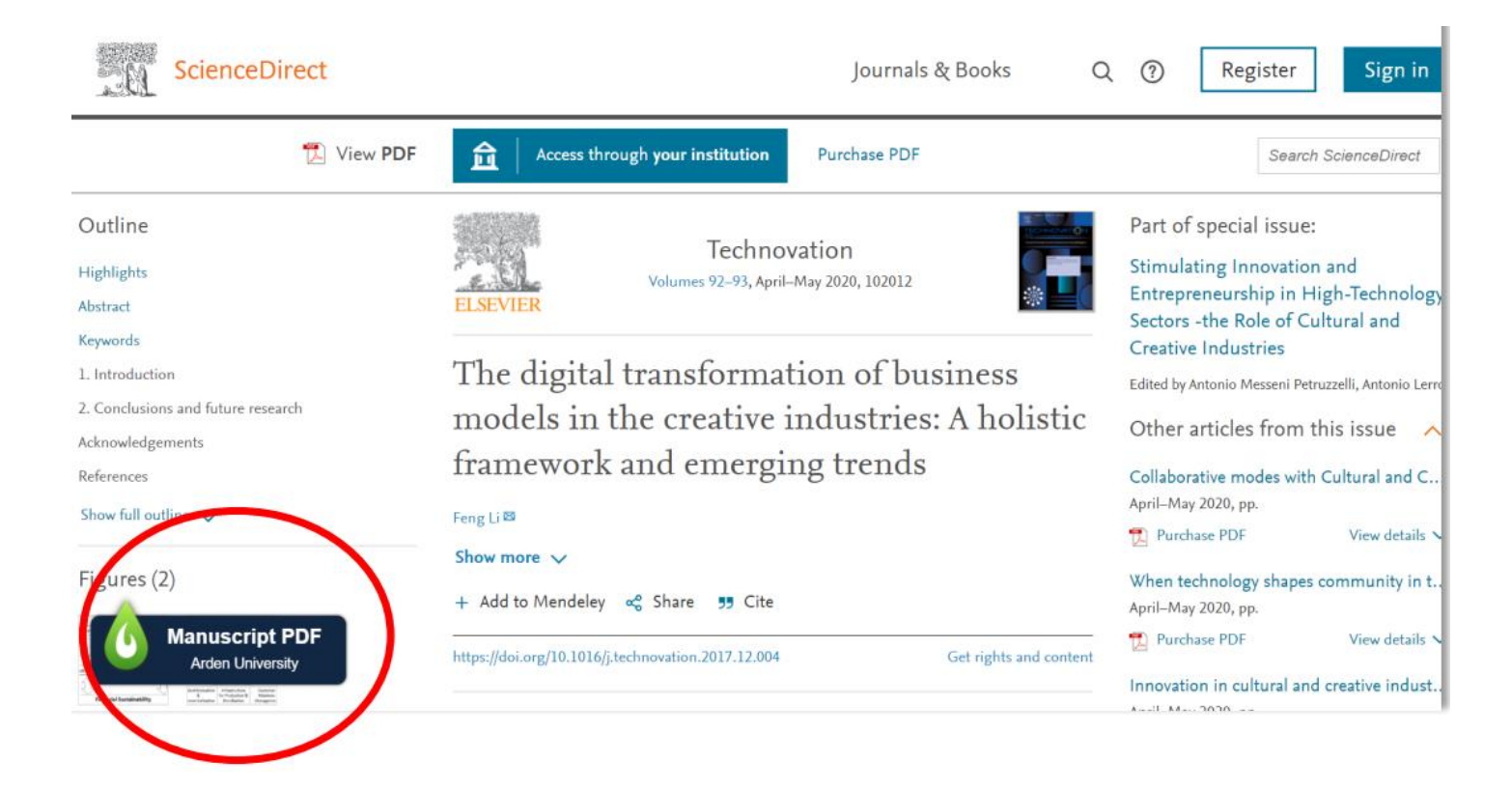

#### Expanding your literature search

If you have identified a key paper for your literature review but are struggling to find similar ones, Scholar can be useful for helping you find related papers!

There are two tools to do this on Scholar:

- 1) Click the "Cited by" link.
- 2) Click the "Related papers" link.

Here is where you can find these links:

| 🔶 cognitive psychol                                                                                                    | ogy memory for × +                                                                                                    |  |  |  |
|----------------------------------------------------------------------------------------------------|----------------------------------------------------------------------------------------------------|--|--|--|
| $\leftrightarrow$ $\rightarrow$ G $$                                                                                                    | $\leftarrow \rightarrow \mathcal{C}$ (a scholar.google.com/scholar?hl=en&as_sdt=0%2C5&as_ylo=2000&q=cognitive+psychology+memory+forgetting&btnG=8                                                                                                    |  |  |  |
| 🚺 Apps 💽 Arden                                                                                                    | Outlook 🤹 SharePoint 🥱 iTrent 🧐 iSystem 💿 myDBR 🔶 Scholar 😵 Ebook Central 🦽 iLearn 🦧 iLearn: Librarie                                                                                                    |  |  |  |
| $\equiv$ Google                                                                                                    | Scholar cognitive psychology memory forgetting                                                                                                    |  |  |  |
| Articles                                                                                                    | About 45,700 results (0.12 sec)                                                                                                    |  |  |  |
| Any time       Retrieval-induced forgetting in eyewitness memory: Forgetting as a         Since 2020       consequence of remembering         Since 2019       M MacLeod Cognitive Psychology: The Official Journal of the, 2002 - Wiley Online Library         Since 2016       Recent psychological research on memory has demonstrated that the act of remembering can also prompt forgetting, or more specifically, the inhibition of particular items in memory (ie retrieval induced forgetting). Extending this line of inquiry, this article reports the findings         2000       → 99 Cited by 172 Related articles       All 5 versions |                                                                                                    |  |  |  |
| Search                                                                                                    | Image: scheme state       Image: scheme state       Image: scheme state |  |  |  |
| Sort by relevance<br>Sort by date                                                                                                    |                                                                                                    |  |  |  |

The "cited by" link will show you other papers and resources that have referenced this study. Very useful for finding related more recent research on a topic!

You can also search within each of these cited articles to hone your search even further. When you have clicked the "Cited by" link, tick the "Search within citing articles" box and enter some search terms into the search bar:

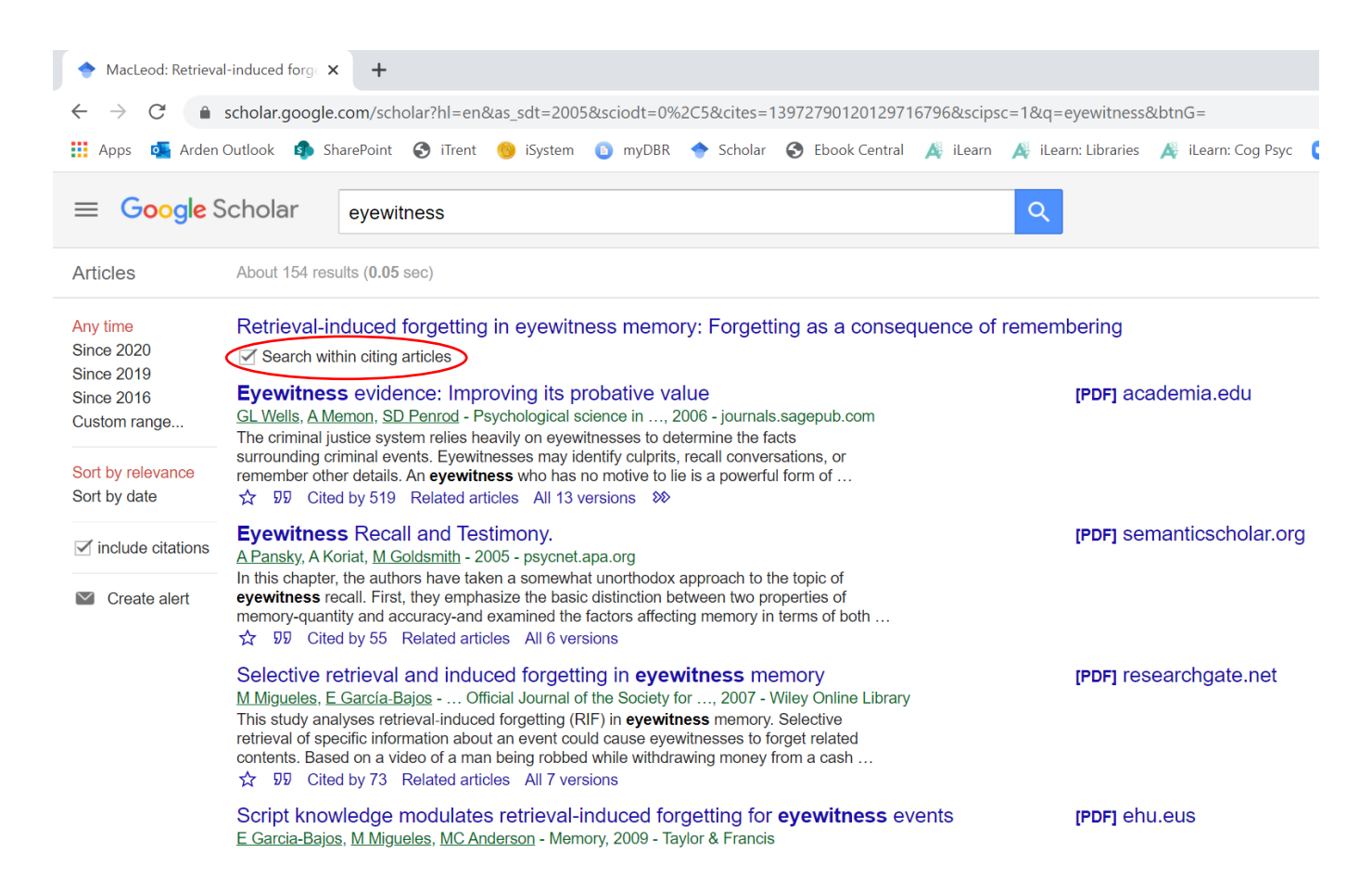

This search shows all papers that have referenced the original paper *and* include the word "eyewitness". The "related articles" link will show you other papers and resources that are similar to this one, and you can also search within these results too.

### Referencing

Google Scholar does provide a referencing tool, which allows you to export the reference for a paper quickly and easily. <u>However, please be aware that the format won't always be a perfect match to the official Arden University</u> <u>Referencing Guide for your subject.</u>

While using Google Scholar's referencing tool can be useful for keeping a quick record of papers you have read or want to read for an assessment, we recommend you always check and refer back to your official Arden University Referencing Guide, which will be linked on your <u>Subject Guide</u> within the <u>Library Portal</u>.

To use the Google Scholar referencing tool, under the search result that you want to reference, click the "Cite" button, which is a quote mark:

| 🔶 cognitive psycholo                                                         | gy memory - C × +                                                                                                    |
|------------------------------------------------------------------------------|----------------------------------------------------------------------------------------------------|
| $\leftrightarrow$ $\rightarrow$ G $\hat{\bullet}$                            | scholar.google.com/scholar?hl=en&as_sdt=0%2C5&as_ylo=2000&q=cognitive+psychology+mem                                                                                                    |
| 👖 Apps 🛛 🗖 Arden 🤇                                                           | Dutlook 🏟 SharePoint 📀 iTrent 🧐 iSystem 💿 myDBR 🔶 Scholar 📀 Ebook Central 🍂 il                                                                                                    |
| $\equiv$ <b>Google</b> S                                                     | cholar cognitive psychology memory                                                                                                    |
| Articles                                                                     | About 1,120,000 results (0.06 sec)                                                                                                    |
| Any time<br>Since 2020<br>Since 2019<br>Since 2016<br>Custom range<br>2000 — | The multi-component model of working memory: Explorations in experimental cognitive psychology<br><u>G Repovš, A Baddeley</u> - Neuroscience, 2006 - Elsevier<br>There are a number of ways one can hope to describe and explain cognitive abilities, each<br>of them contributing a unique and valuable perspective. Cognitive psychology tries to<br>develop and test functional accounts of cognitive systems that explain the capacities and<br>$\therefore$ $35$ Cited by 999 Related articles All 10 versions |

#### This will produce a list of citations for you to copy:

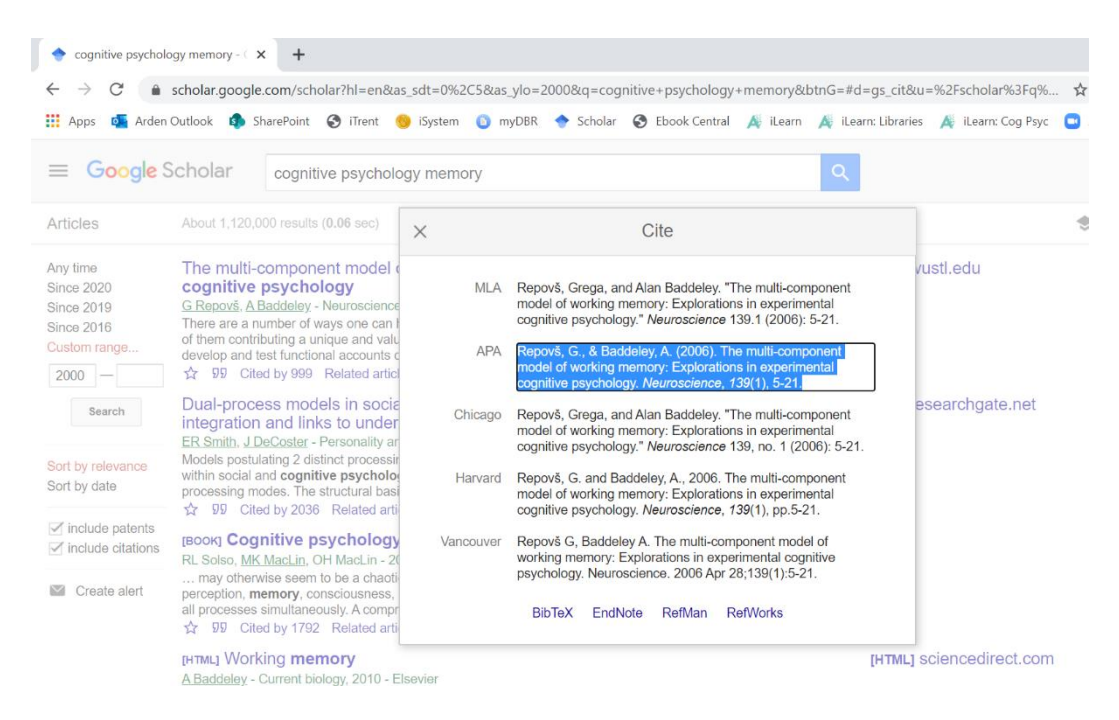

#### We hope you found this guide useful!

You can find more tips and tricks here: https://scholar.google.com/intl/en/scholar/help.html

If you're struggling with your literature search or you can't find the resource you're looking for, please, contact our friendly Assistant Librarians for help: <u>libraries@arden.ac.uk</u>

If you need help with your academic study skills or would like to book a 1:1 with an Academic Skills Tutor, you can find more information and available workshops <u>here</u>, or you can email: <u>study-skills@arden.ac.uk</u>